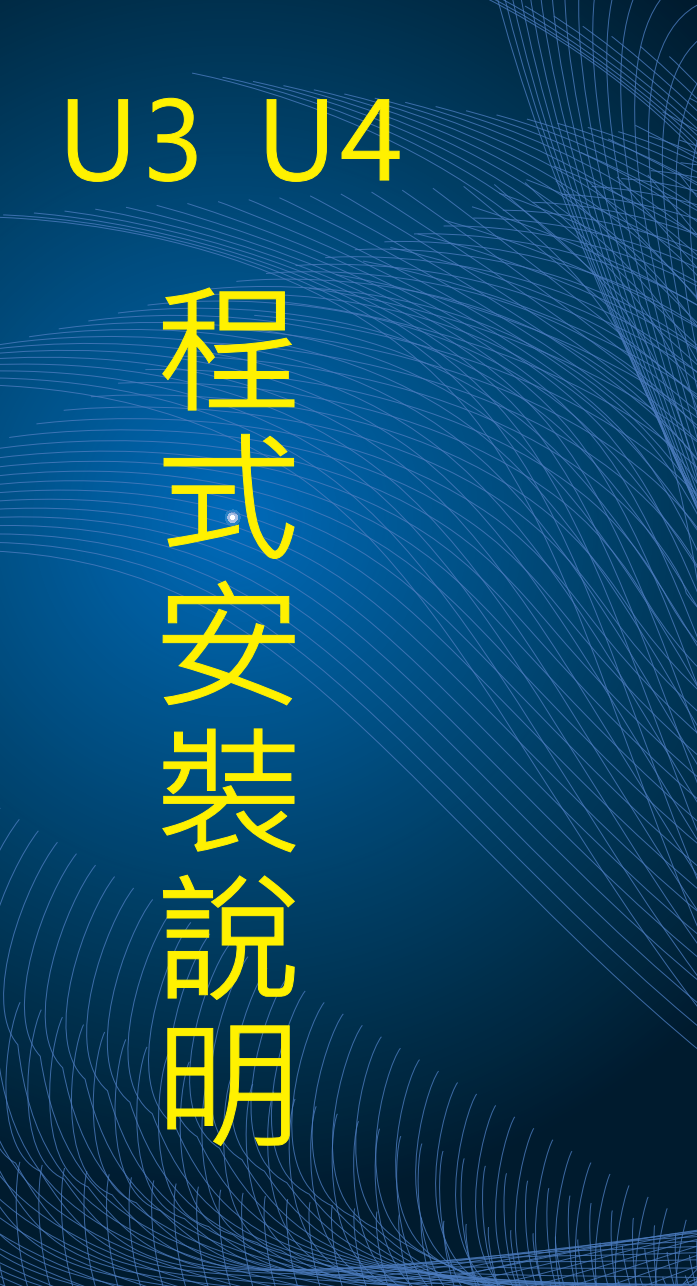

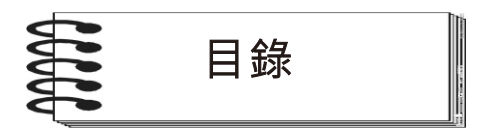

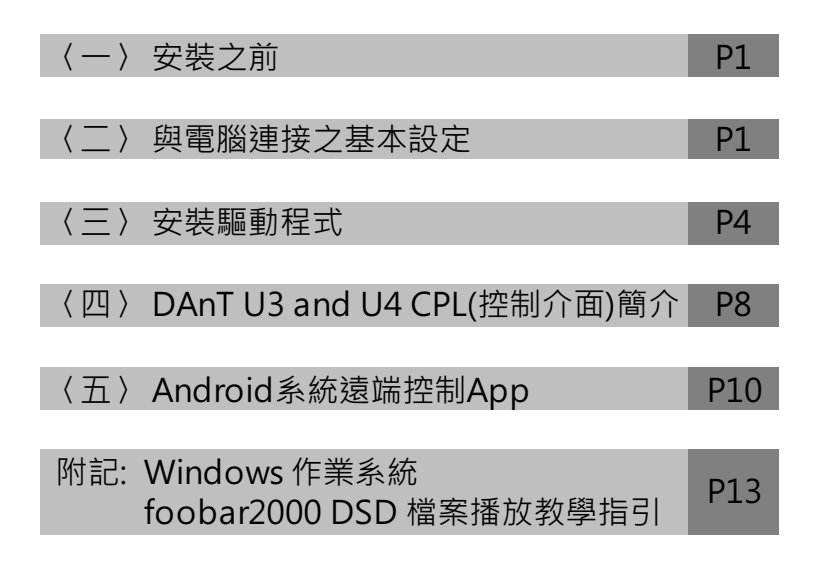

承蒙您惠顧DA&T產品,本公司僅此致上十二萬分的謝意,有您的支持 DA&T所有開發與製產團隊,將竭盡所能的把產品要求到更完美,本著講究而不 將就的精神研發生產出更優秀的產品,期望您的繼續支持與愛護並且不吝指教。 希望這部性能優異的擴大機,能為您帶來完美的聆聽感受與更精緻的音樂生活!!

### 〈一〉安裝之前

- U3、U4之輸入共有四種,分別為USB(通用序列匯流排)、COAX(同軸)、 OPTI(光纖)、Analog(類比)。當您使用COAX、OPTI、Analog這三種輸入組別時,不需安裝任何程式。
- U3、U4之USB提供兩種狀態,分別為 "L″與 "H″(切換開關位於背板上),
   L為正常均速傳輸與H為極高速傳輸,出廠設置為 "L″(正常均速傳輸)。

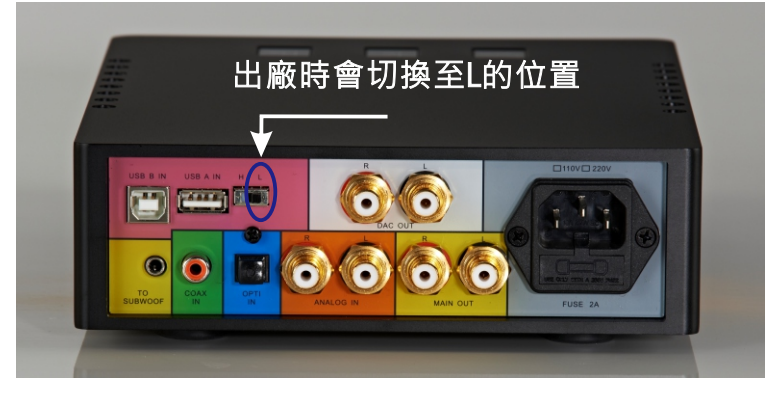

圖 —

- \*L<sup>\*</sup>正常均速狀態:您可以不用安裝驅動程式直接連接電腦,僅需於 Window或Mac作業系統選擇聲音輸出路徑即可。此時U3、U4支援速率為最 高96K/24bit,且向下全部相容。
- "H<sup>n</sup> 極高速傳輸狀態:使用此狀態之前,使用Window作業系統者請您先裝 妥驅動程式(程式提供來源:www.da-t.com→PRODUCT→線上機種→U3或 U4擴大機→下載)。請您依第三項之安裝驅動程式安裝。
- 5. \*H″極高速傳輸狀態, USB可支援至384K/32bit與DSD128。
- 6. Mac作業系統不論 "L" 或 "H" 狀態均不需安裝任何驅動程式,即插即用。
- 7. 傳輸速率切換之後, USB線必須重新拔插始能生效。
- 〈二〉與電腦連接之基本設定
- 與Mac電腦連接時Mac之作業系統會自動連接U3或U4,並且輸出聲音訊號, 您亦可手動切換。步驟如下:Finder前往→工具程式→音訊MIDI設定,將輸 出設為U3U4即可。
- 2. Window作業系統請依下列步驟執行:於桌面右下角點選 \*喇叭 / 符號,點擊 右鍵。

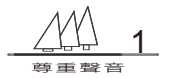

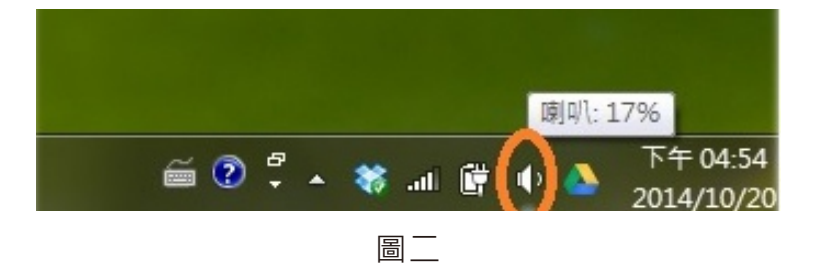

#### 點選播放裝置

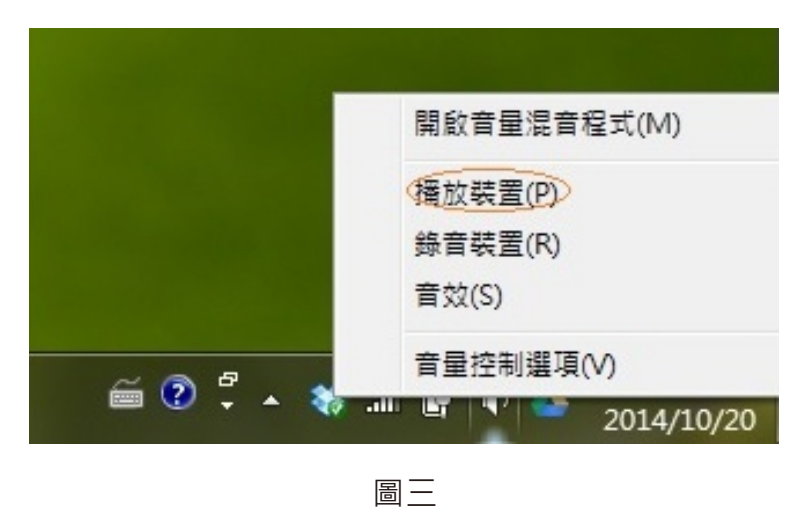

將DAnTU3U4設為預設值

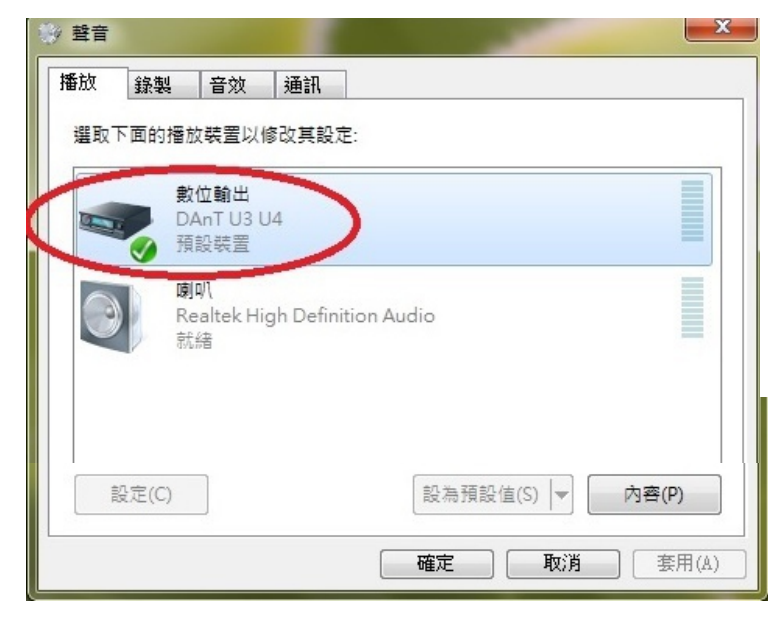

圖匹

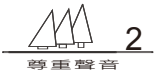

# 設定支援格式 請點選" 内容 "

| 播放     錄製     音效     通訊       選取下面的播放裝置以修改其設定:        數位輸出       DAnT U3 U4       預設裝置        喇叭       Realtek High Definition Audio       就緒 |
|----------------------------------------------------------------------------------------------------|
| 選取下面的播放裝置以修改其設定:                                                                                                    |
| 數位輸出         DAnT U3 U4         預設裝置         喇叭         Realtek High Definition Audio         就緒                                              |
| 項設装置       喇叭       Realtek High Definition Audio       就緒                                                                                    |
| 喇叭<br>Realtek High Definition Audio<br>就緒                                                                                                    |
| 就緒                                                                                                    |
|                                                                                                    |
|                                                                                                    |
|                                                                                                    |
| 設み頂設値(S) (1番(P)                                                                                                    |
| <b>確定 取消</b> 套用(A                                                                                                    |

圖五

點選 "支援格式 "

| 🐲 數位輸出 - 內容                 |  |
|-----------------------------|--|
| 一般(支援的格式)等級 進階              |  |
| <u> 戦位輸出</u>                |  |
| 控制器資訊                       |  |
| DAnT U3 U4 內容(P)            |  |
| DAnT                        |  |
| 端子資訊                        |  |
| 無可用的插座資訊                    |  |
| 裝置使用方式: 使用這個裝置(歐用) ▼        |  |
| 確定         取消         要用(A) |  |

圖六

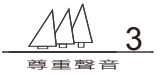

# 請將紅色框內兩項打勾取消 並將藍色框內五項打勾全部勾選

| 🐲 數位軸      | 創出 - 內容                                               |                                                |               |    |    |        | x |
|------------|-------------------------------------------------------|------------------------------------------------|---------------|----|----|--------|---|
| 一般         | 支援的格式                                                 | 等級                                             | 進階            |    |    |        |   |
|            | -<br>硼碼的格式(E)<br>的數位接收器制<br>DTS Audio<br>Dolby Digita | E解碼下列)                                         | 哪些格式?         |    |    | ▶測試(T) |   |
| - 取積<br>您的 | Microsoft WI<br>(率(R)<br>的數位接收器3                      | MA Pro Au<br>g援下列哪                             | udio<br>些取樣率? |    |    |        |   |
|            | 32.0 kHz<br>44.1 kHz<br>48.0 kHz                      | <ul> <li>■ 88.2 k</li> <li>■ 96.0 k</li> </ul> | dHZ<br>dHz    |    |    | ▶測試(T) |   |
|            |                                                       |                                                |               |    |    |        |   |
|            |                                                       |                                                |               | 確定 | 取消 | 套用(A)  |   |

圖七

### 〈三〉安裝驅動程式

- 1. 請至本公司網站下載驅動程式並且解壓縮。
- 2. 請拔除連接電腦與U3或U4之USB線,待電腦驅動程式安裝好之後再接上。
- 3. 將U3或U4之機器背板USB速率切至 "H" 位置
- 4. 電腦安裝步驟如下:

下載並解壓縮後請執行程式Setup

點選Setup

| O ♥ → CAnTU3U4St | wPk > DAnTU3U4SwPkg_20140915_v1p7p103 | p1 🖡 🔻 🎸       | 2010日日本<br>授専 DAnTU3U4Sw の |
|------------------|---------------------------------------|----------------|----------------------------|
| 組合管理 ▼ 加入至媒體櫃    | ▼ 共用對象 ▼ 燒錄 新增資料夾                     |                | )II 🕶 🔟 🔞                  |
| ☆ 我的最愛           | ▲ 名稱 ▲                                | 修改日期           | 類型大                        |
| 💱 Dropbox        | WindowsInstaller3_1                   | 2014/10/6下午1   | 檔案資料夾                      |
| 📕 Google 雲端硬碟    | DAnTU3U4SwPkgSetup                    | 2014/9/15 下午 0 | Windows Installe           |
| 🚺 下載             | 🔂 setup                               | 2014/9/15 下午 0 | 應用程式                       |
| 📃 桌面             |                                       |                |                            |
| 🗐 最近的位置          |                                       |                |                            |
| 🧊 煤體櫃            |                                       |                |                            |
| 文件               |                                       |                |                            |
| ♪ 音樂             |                                       |                |                            |
| 🛃 視訊             | • • • III                             |                | Þ                          |
| 3個項目             |                                       |                |                            |

圖八

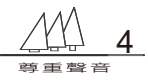

#### 點擊 Next

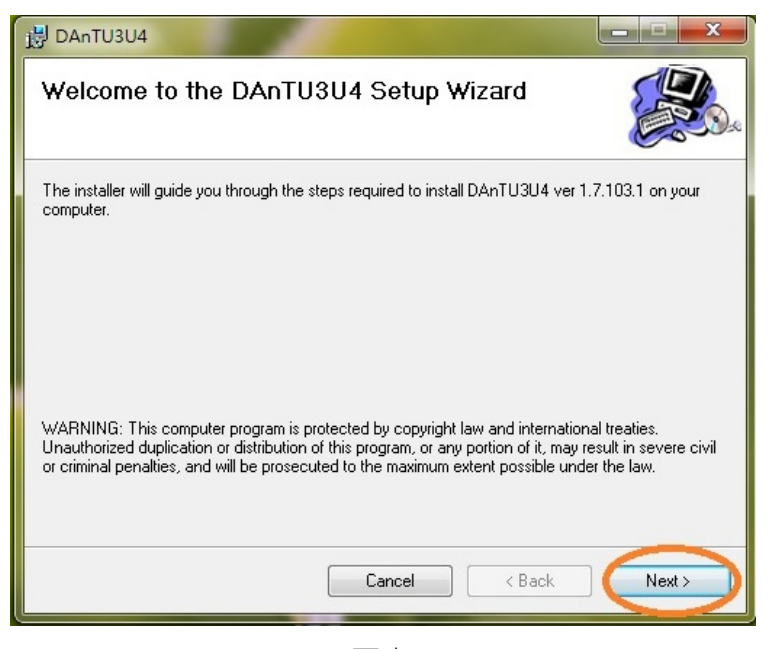

圖九

#### 點擊 Next

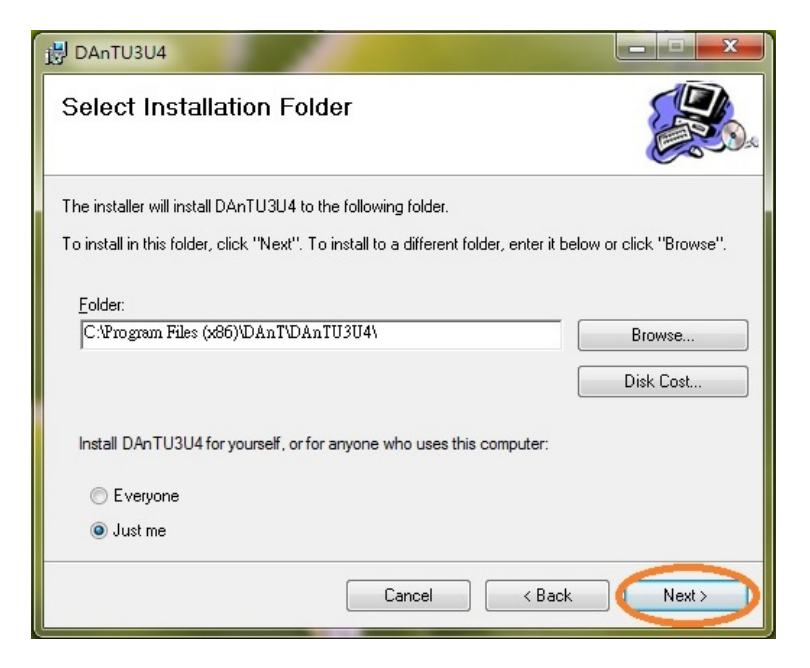

圖十

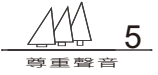

#### 點擊 Next

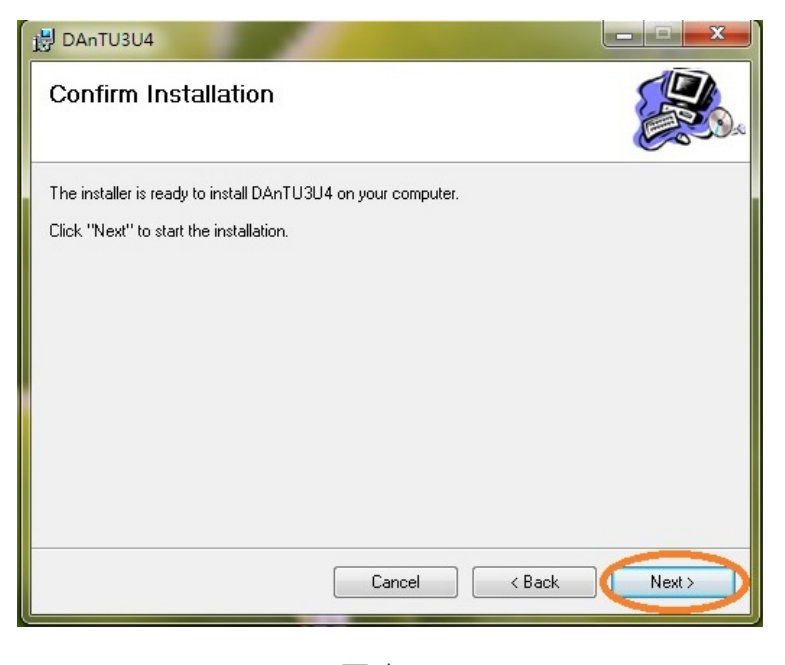

圖十一

#### 在跳出的Window安全性視窗點擊 "安裝"

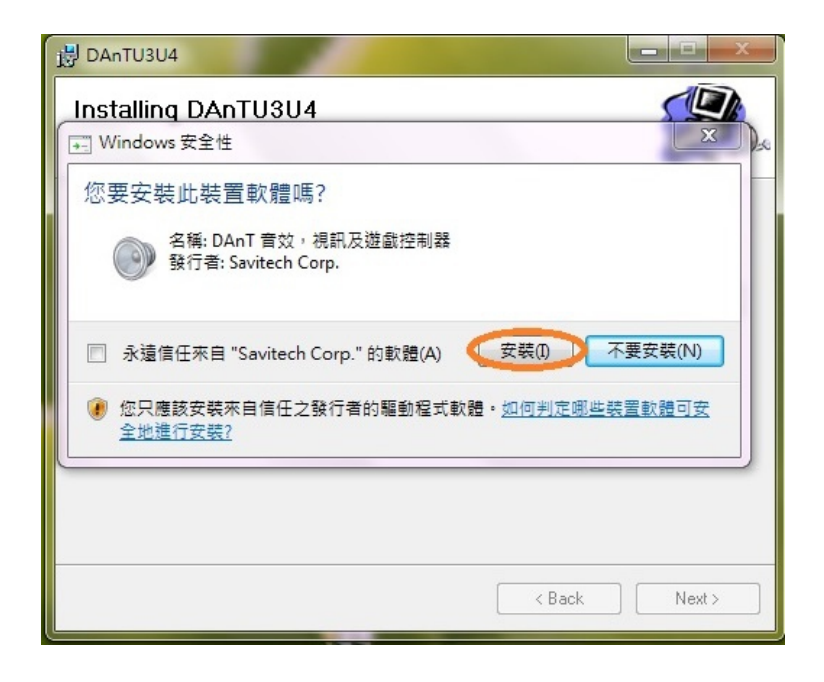

圖十二

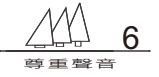

### 在跳出的SwColnst視窗點擊 "是"

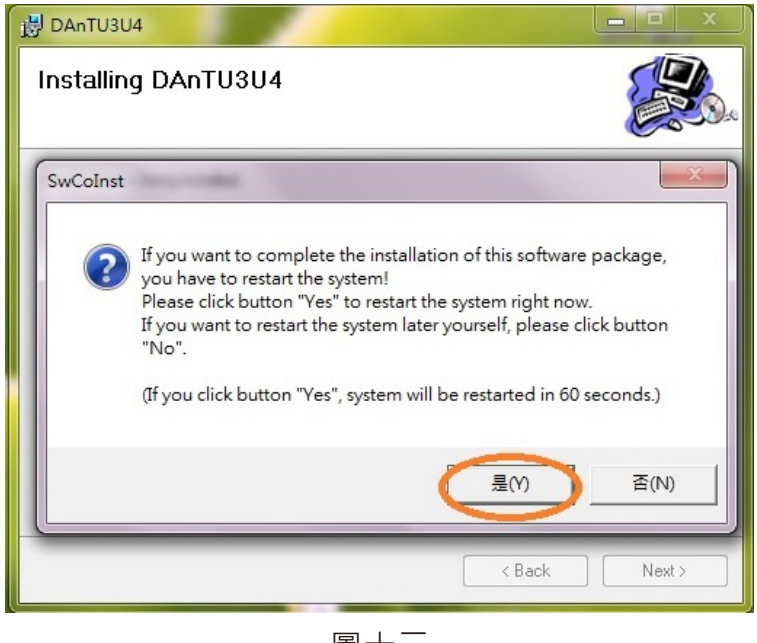

圖十三

系統會在60秒後執行重新開機,

當電腦完成開機之後請接上U3或U4 USB線以繼續執行。

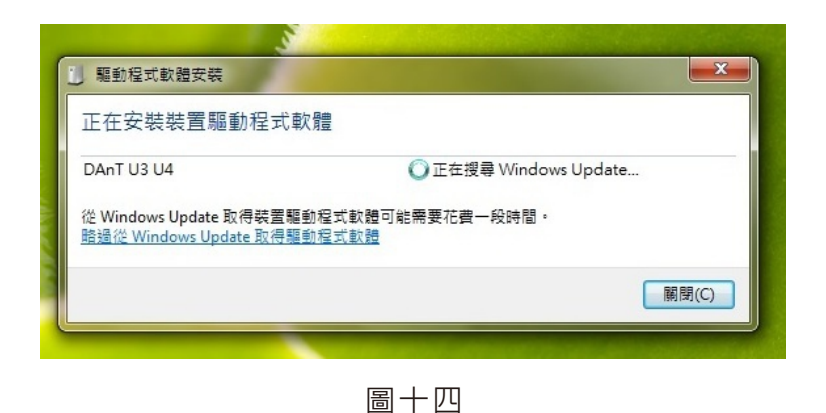

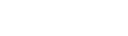

#### 安裝完畢

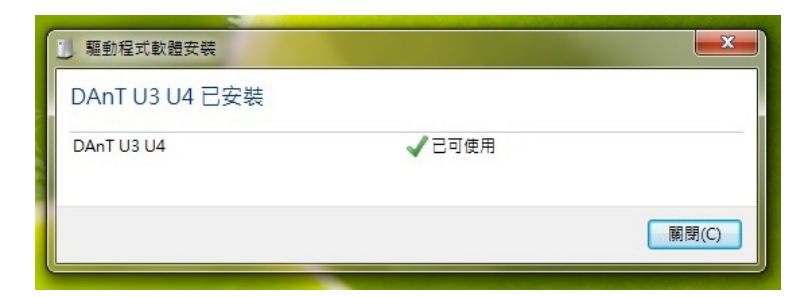

圖十五

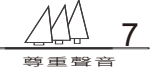

### 此時桌面會多出一個圖示(DAnTU3 and U4 CPL)

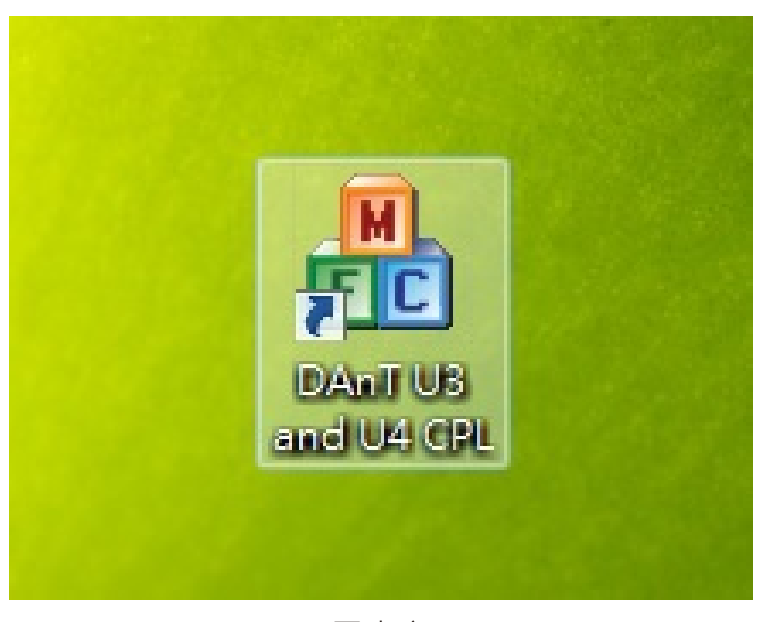

圖十六

#### (四) DAnT U3 and U4 CPL(控制介面) 簡介

本控制介面主要分為三個部分:

- 一.playback:用以設定電腦執行您所選擇的取樣率與位元數,或指示電腦正在 執行的輸出取樣率與位元數。
- 二.ASIO: (Audio stream input output) 數位音頻設備驅動程序執行開啟約定與 關閉約定,欲播放DSD檔案型式必須透過ASIO約定。 提供位元數與緩衝時間設定,指示ASIO約定之取樣率與位元數。
- 三.電腦端直接控制U3或U4主音量: 透過點擊Volume + 或 Volume – 直接控制U3或U4主機之主音量旋鈕。以控制 音量增加或衰減。

請連接電腦與U3或U4之USB線(請留意USB線的頻寬品質,頻寬品質不良的 USB線可能導致電腦無法與U3或U4連線)。 請點選Windows桌面之DAnT U3 and U4 CPL 進入控制介面點選視窗左上角 Playback 於 Audio Format欄位點擊下拉選項鍵,選擇您欲指定之取樣率與位

元數。

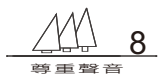

| DA&T U3.U4 Au | udio Control Panel                                                                                                    |                                                                              |   |
|---------------|----------------------------------------------------------------------------------------------------|------------------------------------------------------------------------------|---|
| Playback      |                                                                                                    | ASIO                                                                         |   |
| Audio Format  | 2 Channels, 16 bits, 44100 Hz<br>2 Channels, 16 bits, 44100 Hz<br>2 Channels, 16 bits, 48000 Hz<br>2 Channels, 16 bits, 48000 Hz<br>2 Channels, 16 bits, 96000 Hz<br>2 Channels, 16 bits, 176400 Hz<br>2 Channels, 16 bits, 352800 Hz<br>2 Channels, 16 bits, 332000 Hz<br>2 Channels, 24 bits, 332000 Hz<br>2 Channels, 24 bits, 48000 Hz<br>2 Channels, 24 bits, 48000 Hz<br>2 Channels, 24 bits, 96000 Hz<br>2 Channels, 24 bits, 96000 Hz<br>2 Channels, 24 bits, 96000 Hz<br>2 Channels, 24 bits, 96000 Hz<br>2 Channels, 24 bits, 96000 Hz<br>2 Channels, 24 bits, 96000 Hz<br>2 Channels, 24 bits, 352800 Hz<br>2 Channels, 24 bits, 352800 Hz<br>2 Channels, 24 bits, 352800 Hz | State : RUNNING<br>Preferred : 24 bits<br>Buffer size : 5 ms<br>Format : PCM | 1 |
| Hide          | volume -                                                                                                    | <br>Powered by SaviAudio                                                     |   |

圖十七

# 點選視窗右上角之ASIO 於 Preferred欄位 選擇指定位元數與緩衝區大小。

| DA&T U3.U4 Audio Cont                         | rol Panel                                                                                                    |
|-----------------------------------------------|----------------------------------------------------------------------------------------------------|
| Playback                                      |                                                                                                    |
| Resolution : 16 bits<br>Sampling rate : 44100 | ASIO<br>ASIO Driver State RUNNING<br>USB Audio Device DAnTU3U4<br>Preferred<br>32 bits (PCM/DSD) • 24 bits (PCM/DSD) • 16 bits (PCM)<br>Buffer Size $\overline{}$ 5 ms<br>DSD 128 stream<br>2 Channels, 24 bits, 352800 Hz, Buffer 5.0 ms |
| 352.8 k / 24 bits                             |                                                                                                    |
| Volume -                                      | Volume +                                                                                                    |
| Hide                                          | Powered by SaviAudio                                                                                                    |

圖十八

以上做的設定,電腦會在您下次執行播放時執行。

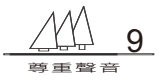

點擊volume -: U3或U4之主音量旋鈕將逆時針旋轉(音量變小),每點擊一次 轉動0.8秒,可多次點擊使主音量旋鈕連續轉動。

點擊volume + : U3或U4之主音量旋鈕將順時針旋轉(音量 變大),每點擊一次 轉動0.8秒,可多次點擊使主音量旋鈕連續轉動。(本設計以點擊次數計算,長按 之計數為一次(轉動0.8秒))

| DA&T U3. U4 Audio Cont                        | rol Panel                                                                                                    |
|-----------------------------------------------|----------------------------------------------------------------------------------------------------|
| Playback                                      |                                                                                                    |
| Resolution : 16 bits<br>Sampling rate : 44100 | ASIO<br>ASIO Driver State RUNNING<br>USB Audio Device DAnTU3U4<br>Preferred<br>C 32 bits (PCM/DSD) (• 24 bits (PCM/DSD) C 16 bits (PCM)<br>Buffer Size 💌 10 ms<br>DSD128 stream |
| 352.8 k / 24 bits                             | 2 Channels, 24 bits, 352800 Hz, Buffer 10.0 ms                                                                                                    |
| Volume -                                      | Volume +<br>圖十九 Powered by SaviAudio                                                                                                    |

#### (五) Android系統遠端控制App

請前往www.da-t.com下載程式:DA&TU3U4 apk PRODUCT→線上機種→U3或U4擴大機→下載→DA&TU3U4 apk 將此程式下載至手機安裝執行 以下操作請注意行動裝置和電腦必須在同一區域網路 在電腦點選DAnTU3andU4 CPL於控制介面視窗右下角 點擊Network Server

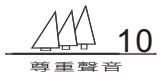

| DA&T U3.U4 Audio Control Panel                                                                                            | and the second second se |
|----------------------------------------------------------------------------------------------------|----------------------------------------------------------------------------------------------------|
| Playback Audio Format 2 Channels, 16 bits, 44100 Hz                                                                       | ASIO<br>State : UNLOAD<br>Preferred : 24 bits<br>Buffer size : 10 ms                                                                                                    |
| Volume -                                                                                                    | Volume +                                                                                                    |
| Remote Control     192 . 168 . 1 . 114       Local IP Address     192 . 168 . 1 . 114       Remote IP Address        Hide | Network Setting<br>Network Server<br>Powered by SaviAudio                                                                                                    |

圖二十

# 開啟安裝於行動裝置的DA&TU3U4App

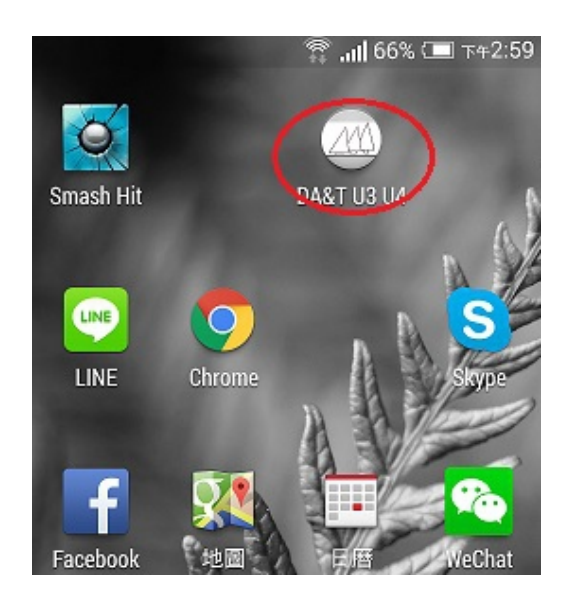

圖二十一

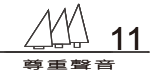

觸擊Devices (若無法連線或連線失敗,請再試一次)

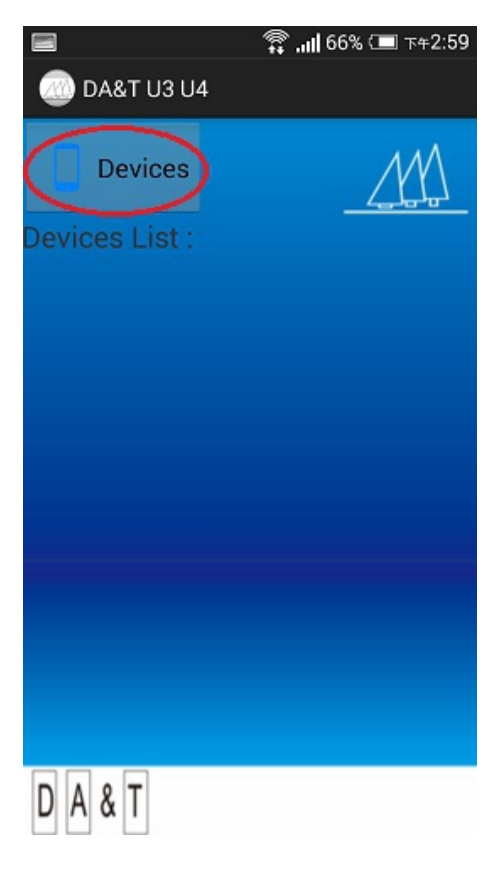

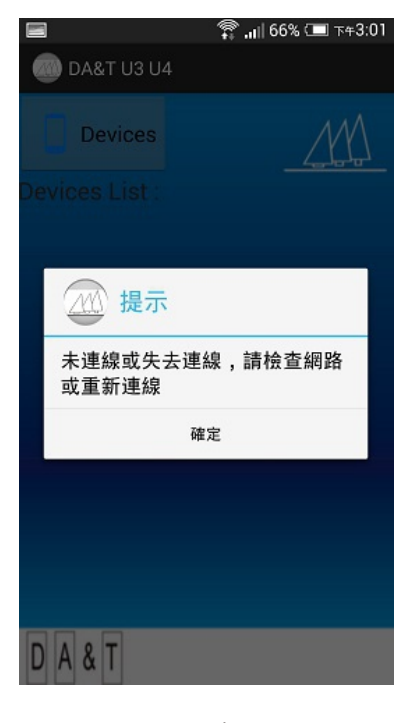

圖二十三

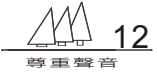

安裝成功,即可透過行動裝置控制遙控U3或U4之 主音量,並且觀察電腦播放正在運行的格式與速率。

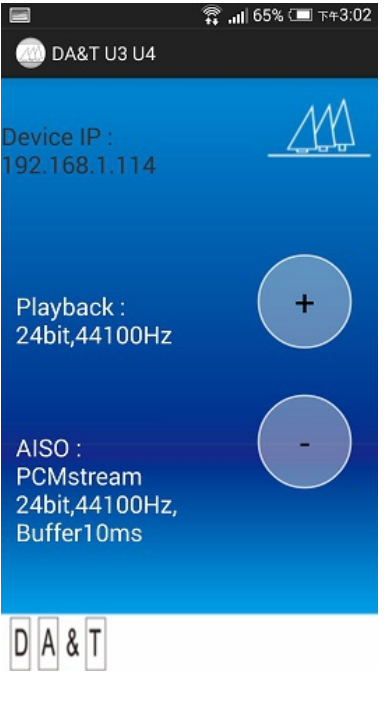

圖二十四

#### 附記:Windows作業系統foobar2000 DSD檔案播放教學指引

DSD檔案的播放目前有許多播放軟體可支援,以下僅就以foobar2000為例。 請下載安裝以下軟體插件:

- 1. foobar2000主程式(由foobar2000官方網站下載)
- 2. foobar2000 ASIO SUPPORT插件(由foobar2000官方網站下載)
- 3. foobar2000 foo\_input\_sacd 插件(由谷津官網提供)

4. 應用程式ASIO Proxy Install-0.7.1.2(由谷津官網提供)

請留意若自行下載(非谷津音響官網提供者)第三項與第四項版本必須相同否則會造 成當機或無法播放。

#### 一. 安裝

安裝設定步驟如下:

- 1. 安裝foobar2000主程式
- 將插件ASIO Support和foo\_input\_sacd載入foobar元件庫 點選foobar 檔案→喜好設定→元件→安裝

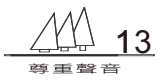

| # #113M       |           |                                       |                        | 四 体界长 古 保留工作品                   |          |                                                                                                    |                          |           |
|---------------|-----------|---------------------------------------|------------------------|---------------------------------|----------|----------------------------------------------------------------------------------------------------|--------------------------|-----------|
| 12 通服名制       | 時間長度      | · · · · · · · · · · · · · · · · · · · | - 10 10 10 10 10 10 10 | N WHICH HALLER                  | -        | ×                                                                                                    | Ban 744                  | 福寨大小      |
| 122           |           | . 78                                  |                        | 四次部分的-                          | Patricip | IN CONTRACTOR OF A CONTRACTOR OF A CONTRACTOR | minor Do57 - M- 7.56 PCM | 120 MB    |
| dio show      | 5:34:50   | (1) 4 根語                              |                        | 68                              | 版本       | 元件                                                                                                    | Shostakovich & Dvorak    |           |
|               | 47:25     | fee                                   | scb 積簽                 | CORTONNES                       | 3.0      | feo crista                                                                                                    | 146 PCM                  | 26.7 MB   |
| (2)           | 233.09    | REAL PROPERTY OF                      |                        | CJE Playlist Filter             | 0.1.7.0  | foo_cuefilter                                                                                                    |                          |           |
|               | 63601     | 4 规算数                                 |                        | foobar 2000 税心                  | 1.2.9    | Core                                                                                                    | 2.44 PCM                 |           |
| 1 (3)         | 2,20,16   | - 專種美                                 | <b>T</b>               | Kernel Streaming Output         | 1.2.2    | foo_out_ks                                                                                                    | 3.36 PCM                 | 1.11 KB   |
| PRIME MECTICE | × 3.56.00 | -985                                  |                        | Monacy's Audio Reside           | 2.1.7    | too_nput_monazy                                                                                                    | 5.21 PCM                 |           |
|               |           | - 18.4X                               | 12.55                  | 市場合業                            | 4.5      | foo_abunist                                                                                                    | 4:28 PCM                 |           |
|               |           | - <b>6</b> 62                         |                        | 华仁器                             | 1.0      | foo_dsp_eq                                                                                                    | 5:26 PCM                 |           |
|               |           | - 41×3385                             |                        | 要說使用委介面                         | 0.9.5    | foo_ui_std                                                                                                    | 403 PCM                  |           |
|               |           | - MAR                                 |                        | 播放增益律问器                         | 2.2      | foo_rgscan                                                                                                    | 5:12 PCM                 |           |
|               |           | - 20/0                                |                        | 標準 DSP EL                       | 1.2      | foo_dsp_std                                                                                                    | 4:30 PCM                 |           |
|               |           |                                       |                        | (中学報)へ近<br>(株)上標(株)(市)(用)(株)(株) | 0.7      | foo_freedb2                                                                                                    | 3.58 PCM                 |           |
|               |           |                                       |                        | 極高速的                            | 2.2      | foo_fileops                                                                                                    | 4:44 PCM                 |           |
|               |           |                                       |                        | 邮讯器                             | 1.5      | foo_converter                                                                                                    | 6:53 PCM                 |           |
|               |           |                                       |                        |                                 |          |                                                                                                    | 4:26 PCM                 |           |
|               |           | 18.5                                  |                        |                                 |          |                                                                                                    | 3.01 PCM                 | 30.4 MB   |
|               |           |                                       |                        |                                 |          |                                                                                                    | 433 PCM                  | 45.9 MB   |
|               |           |                                       |                        |                                 |          |                                                                                                    | 5:13 PCM                 | 52.6 MB   |
|               |           |                                       |                        |                                 |          |                                                                                                    | 4:45 PCM                 | 47.8 MB   |
|               |           |                                       |                        |                                 |          |                                                                                                    |                          |           |
| [未道取]         |           |                                       |                        |                                 |          | (3)音钟梯寒(…)黄彩银告(C)                                                                                                    |                          |           |
|               |           |                                       |                        | (mark to an ) (mark mark)       | _        |                                                                                                    |                          |           |
|               |           |                                       |                        | ALCEAP ALCEAR                   |          | 100 100 100 NO.M                                                                                                    |                          |           |
|               |           |                                       | _                      |                                 |          |                                                                                                    |                          |           |
|               |           |                                       |                        |                                 |          |                                                                                                    |                          |           |
|               |           |                                       |                        |                                 |          |                                                                                                    |                          |           |
|               |           |                                       |                        |                                 |          |                                                                                                    |                          | N 100 100 |
| 已停止。          |           |                                       |                        |                                 |          |                                                                                                    |                          |           |
|               |           |                                       | _                      |                                 |          |                                                                                                    |                          | _         |

圖二十五

瀏覽foobar2000 foo\_input\_sacd 插件所存放的位置 選擇foo\_input\_sacd 雙擊左鍵

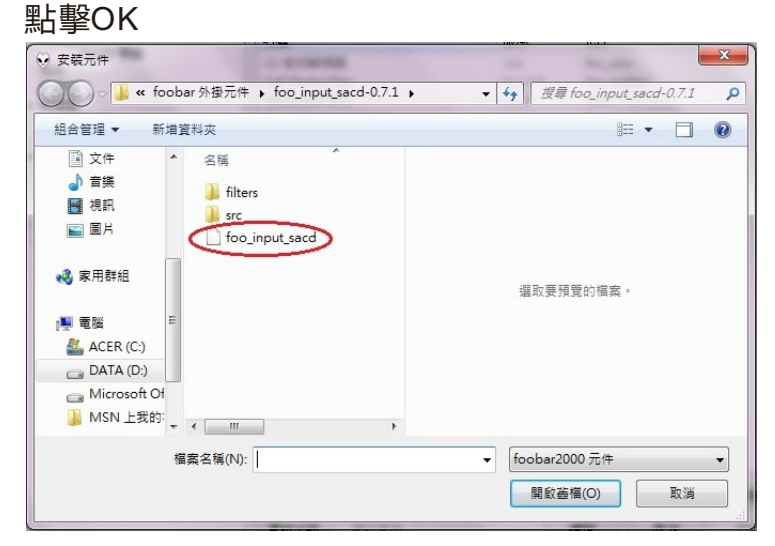

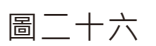

瀏覽foobar2000 ASIO SUPPORT插件所存放的位置 點擊foo\_out\_asio\_all 雙擊左鍵 點擊OK

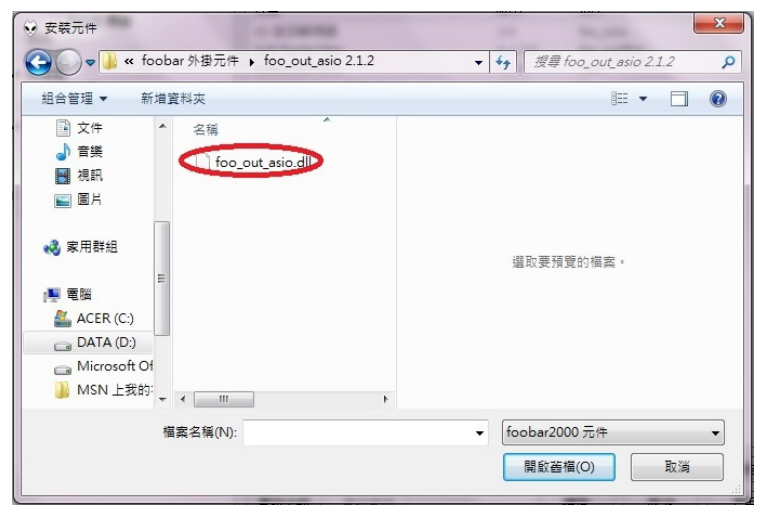

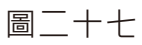

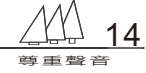

此時在元件表中會增加ASIO Support與Super audio CD pecoter,如下圖所示:

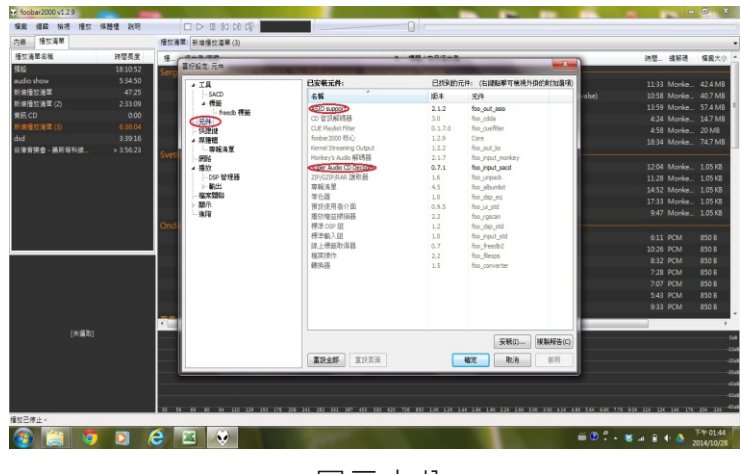

圖二十八

繼續安裝ASIO Prox Install應用程式 谷津音響官網提供

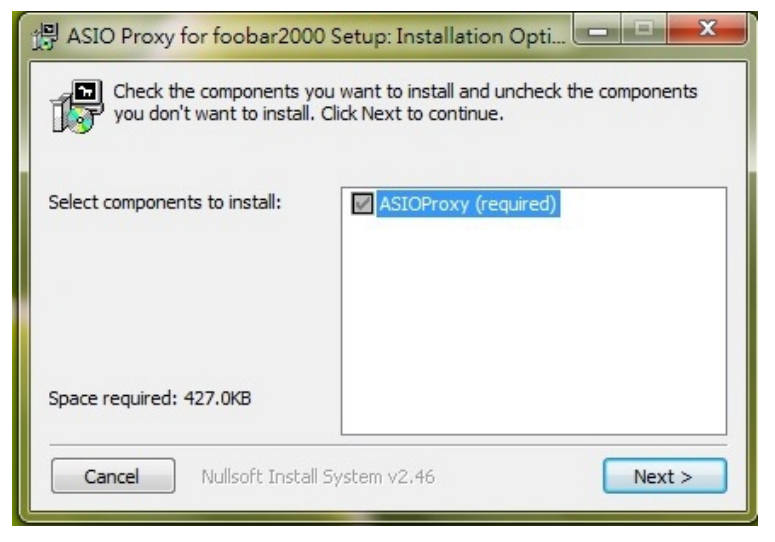

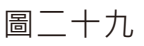

#### 點擊Install以安裝

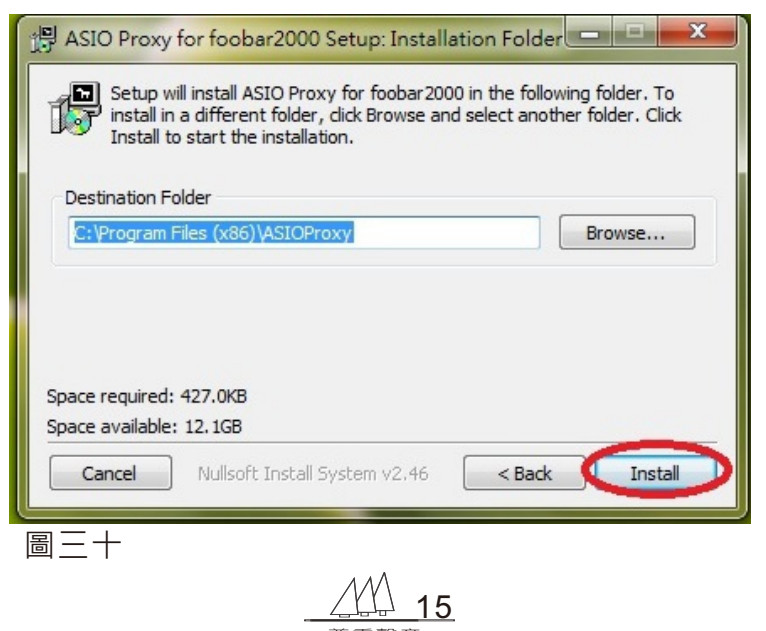

### 安裝完畢,點擊Close

| 믥 ASIO Proxy for foobar2000 Setup: Completed |       |
|----------------------------------------------|-------|
| Completed                                    |       |
| Show details                                 |       |
|                                              |       |
|                                              |       |
| Cancel Nullsoft Install System v2.46 < Back  | Close |
|                                              |       |

圖三十一

二.設定

DSD檔案播放設定

1.開啟foobar2000主程式

2.點選foobar之檔案→喜好設定→工具→sacd

於視窗内ASIO Driver Mode 欄位點擊下拉選項並選擇DSD

| 喜好設定: SACD                                                                                                    |                                                                                                    |
|----------------------------------------------------------------------------------------------------|----------------------------------------------------------------------------------------------------|
| ↓ 工具       ↓ 「Feedo 標籤       一元件       ↓ 快想送       爆燈櫃       ●男孩清里       ●男孩清里       ●男孩清里       ●男孩清里       ●男孩清里       ●男孩清里       ●男子       ●男子       ●「金沢朋務」       ● 職売       ● 職売       ● 職売 | ASIO Driver McE: DSD  PCM Volume: +0dB  PCM Samplerate: 176400  DSD 2PCM Mode: Multistage (Fixed-Point)  Preferable Area: None Cdtable Tags Store Tags With ISO Cdtable Tags Store Tags With ISO Cdtable Tags |
|                                                                                                    | 重設真面         確定         取消         浆用                                                                                                    |

圖三十二

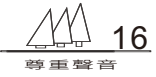

3.點選foobar之檔案→喜好設定→播放→輸出→ASIO 於視窗内ASIO drivers欄位找尋foo\_dsd\_asio,並點擊左鍵兩下。

| 喜好設定: ASIO                                                                                                    |                                                                                                    |
|----------------------------------------------------------------------------------------------------|----------------------------------------------------------------------------------------------------|
| ▲ 工具<br>▲ 活致<br>▲ 信籤<br>→ 行eeb 標籤<br>→ 元件<br>→ 快趣識<br>▲ 媒體籤<br>▲ 専報清單<br>→ 鋼路                                                       | ASIO drivers DAAT C-11 ASIO DRIVER DAAT U-Series ASIO DRIVER DAAT U-Series ASIO DRIVER DAATU-304 DANT_US                                                                                                    |
| <ul> <li>▲ 播放</li> <li>→ DSP 管理器</li> <li>● 助出</li> <li>→ 4510</li> <li>→ 編末期部</li> <li>→ 編示</li> <li>→ 編示</li> <li>▲ 建踏</li> </ul> | Double-click an entry to activate the driver's control panel.  Use 64-bit ASIO drivers  Custom channel mappings  Add New  Edit  Remove                                                                                                    |
|                                                                                                    | This feature allows you to configure alternate channel mappings for your ASIO-enabled soundcards.<br>You may need to close and re-open the foobar2000 preferences dailog for your newly added mappings to appear as output devices in the "output" page.<br>重說全部 重說頁面 確定 取消 要用 |

圖三十三

彈出對話視窗,並調整修改ASIO Driver欄位為 DAnT U3 U4與DSD Playback Method欄位為 DOP Marker OxO5/OxFA 如圖所示,並點擊確定

| 喜好設定: ASIO                                                                                                    | X                                                                                                    |
|----------------------------------------------------------------------------------------------------|----------------------------------------------------------------------------------------------------|
| ▲ · 工具<br>│ - SACD<br>▲ 標籤<br>- 元件<br>- 一行eedb 標籤<br>- 元件<br>- 快捷違<br>▲ 媒繳価<br>□ 」 卑鬆清單                                                                                                    | ASIO drivers DA&T C-11 ASIO DRIVER foo_dsd_asio DA&T 4+A 2 ASIO DRIVER DA&T U-Series ASIO DRIVER DAATU3214 DANTU3214 DANT_US                                                                                                    |
| - 59時6<br>- 振政<br>- 振政<br>- 69時6<br>- 振政<br>- 48元<br>- 48元<br>- 58元<br>- 58元 | foo_dsd_asis v0.7.1.2     X       Asio Driver:     DAMUALA       DSD Playback Method:     Import Marker 0x05/0xFA       DSD to DSD Method:     None       PCM to DSD Method:     None       DSD/PCM Transition:     Import Marker 0x05/0xFA                                   |
|                                                                                                    | This feature allows you to configure alternate channel mappings for your ASIO-enabled soundcards.<br>You may need to dose and re-open the foobar2000 preferences dialog for your newly added mappings to appear as output devices in the "output" page.<br>重說全部 重說頁面 電定 取消 藝用 |

圖三十四

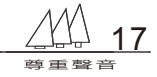

4.點選foobar之檔案→喜好設定→播放→輸出於視窗
內裝置欄位點擊下拉選項,
並選擇ASIO: foo\_dsd\_asio,最後點擊確定。

| 喜好設定: 輸出 |                                                                                                    | · 48.0000                     |                 | ×  |
|----------|----------------------------------------------------------------------------------------------------|-------------------------------|-----------------|----|
|          | 使置     Ds:主要音效編動程式     系統出     ASIC:16の_ddd_asio-bravo     ASIC:10AGT-11ASID DRIFER     ASIC:DARTH-2ASID DRIFER     ASIC:DARTH-2ASID DRIFER     ASIC:DARTH-2ASID DRIFER     ASIC:DARTH-14     ASID-0AHT-14     ASID-0AHT-14 | VER<br>n Audio)<br>装置自動進行爆取 - |                 |    |
|          | 淡入淡出<br>2 166                                                                                                    | L XX                          | ல்ப             |    |
|          | 新信和信止                                                                                                    | 100 =====                     | 100 =====       |    |
|          | 定位                                                                                                    | 100 毫秒                        | 100 毫秒          |    |
|          | 手動變更曲目<br>自動變更曲目                                                                                                    | 100 奄秒<br>0 毫秒                | 100 <del></del> |    |
|          | 淡入:     ////////////////////////////////////                                                                                                    | C                             | 確定 取消           | 麥用 |

圖三十五

設定完成。

三. 控制介面設定(DSD播放)

由於DSD Over USB(DoP)Open Standard的發表, USB 音頻 介面也開始可以支援DSD檔案的傳輸。唯傳輸機制為24bit, 且利 用ASIO約定最為方便,因此欲播放 DSD請先設定控制介面之 ASIO。

點選桌面之DAnT U3 and U4 CPL→ASIO在Preferred 欄位點選24bit

| DA&T U3.U4 Audio Cont                         | rol Panel                                                                                                    |
|-----------------------------------------------|----------------------------------------------------------------------------------------------------|
| Playback                                      |                                                                                                    |
| Resolution : 16 bits<br>Sampling rate : 44100 | ASIO<br>ASIO Driver State RUNNING<br>USB Audio Device DAnTU3U4<br>Preferred<br>32 bits (PCM/DSD) • 24 bits (PCM/DSD) • 16 bits (PCM)<br>Buffer Size $\overline{}$ 5 ms<br>DSD 128 stream<br>2 Channels, 24 bits, 352800 Hz, Buffer 5.0 ms |
| 352.8 k / 24 bits                             |                                                                                                    |
| Volume -                                      | Volume +                                                                                                    |
| Hide                                          | Powered by SaviAudio                                                                                                    |

圖三十六

設定完成

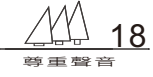

DSD與PCM格式不同主要在於DSD為(1)bit,而PCM為(多)bit。 為便利於Windows作業系統下傳輸,DSD檔案是透過DoP載點技 術,將位流元資料載於24bit/176.4Khz(相當於DSD64之取樣率 2.8224Mhz)或 24bit/352.8Khz(相當於 DSD128之 取樣 率 5.6448Mhz)傳輸,再由U3或U4解碼,因此當您播放DSD64或 DSD128時,DAnT U3 and U4 CPL的電腦執行資訊會顯示: 24bit/176.4K或24bit/352.8K。

| DA&T U3 . U4 Audio Control Panel              |                                                                                                    |  |  |  |
|-----------------------------------------------|----------------------------------------------------------------------------------------------------|--|--|--|
| Playback                                      |                                                                                                    |  |  |  |
| Resolution : 16 bits<br>Sampling rate : 44100 | ASIO<br>ASIO Driver State RUNNING<br>USB Audio Device DAnTU3U4<br>Preferred<br>C 32 bits (PCM/DSD) © 24 bits (PCM/DSD) C 16 bits (PCM)<br>Buffer Size $\checkmark$ 5 ms<br>USD64 stream |  |  |  |
| 176.4k / 24 bits                              |                                                                                                    |  |  |  |
| Volume -                                      | Volume +                                                                                                    |  |  |  |
| Hide                                          | Powered by SaviAudio                                                                                                    |  |  |  |

圖三十七

由於電腦之使用者實際狀態不盡相同,以上安裝說明僅供參考, 若有不詳請洽經銷商或來電洽詢谷津音響。

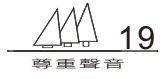